## **Einen Mitarbeiter erfassen**

## Mitarbeiter-Neuanlage

Im Bereich **PERSONAL - STAMMDATEN** befindet sich das Register: "Mitarbeiter". Dort erfassen Sie alle personenbezogenen Daten. Bei der Anlage werden Sie durch einen Assistenten unterstützt.

Da es sich bei der Anlage der Mitarbeiter-Stammdaten um ein sehr komplexes Thema handelt, möchten wir Ihnen an dieser Stelle einen Einstieg in das Thema anbieten.

Über die Schaltfläche: NEU gelangen Sie zur Erfassungsmaske der Mitarbeiter-Stammdaten.

| Datei <mark>Start</mark> Übergeben/A                                                                     | uswerten Ansicht     | Hilfe                                                                   |                |                   |           |
|----------------------------------------------------------------------------------------------------|----------------------|-------------------------------------------------------------------------|----------------|-------------------|-----------|
| Schaubild<br>Überblick                                                                                   | Weitere              | versicherungsmeldun s<br>versicherungsmeldun s<br>versicherungsmeldun s | Kontakt        | Kalender Internet | Wahlhilfe |
| Personal <                                                                                               | Überblick Abteilunge | en Mitarbeiter ×                                                        | Einzugsstellen |                   |           |
| Schaubild<br>Abläufe und Strukturen                                                                      | Mitarbeiternummer    | Suchbegriff                                                             | Nachname       | Ort               |           |
| Stammdaten<br>Überblick,<br>Mitarbeiterdaten,<br>Erfassung<br>Abrechnungsdaten<br>eingeben, einsehen und | Nummer 🖻             | Abteilung                                                               | Anrede         | Vorname           | Nachname  |

#### A Beachten Sie:

Wenn ein ehemaliger Mitarbeiter wieder eintritt, dann ist der Mitarbeiter-Datensatz nicht nochmal neu anzulegen, sondern seine alte Mitarbeiternummer zu reaktivieren. Dazu ist dann lediglich ein neues Beschäftigungsverhältnis anzulegen.

Das genaue Vorgehen haben wir für Sie im folgenden Bereich der Hilfe festgehalten: Wiedereintritt eines ehemaligen Mitarbeiters.

Die Maske zum Erfassen von Mitarbeitern beinhaltet einen einheitlichen Kopfteil mit zwei Eingabefeldern:

- Mitarbeiternummer
- Suchbegriff

#### Mitarbeiternummer

Vor der Erfassung ist die Eingabe einer Nummer zwingend notwendig. Die Mitarbeiternummer kann 10-stellig alphanumerisch vergeben werden.

#### Suchbegriff

Das in der Eingabereihenfolge nächste Feld ist der Suchbegriff. Dieser eignet sich hervorragend, um einen Mitarbeiter anhand eines kurzen einprägsamen Synonyms zu identifizieren.

| <u>ƙ</u> ⊘ ∓                                   | Mitarbeiter-Datensatz neu erfassen |               |  |  |  |
|------------------------------------------------|------------------------------------|---------------|--|--|--|
| Datei Erfassung Hilfe                          |                                    |               |  |  |  |
| Speichern Quick Verwerfen<br>& schließen (Neu) | Einfügen                           | ► K U Ø • A • |  |  |  |
| Aktionen                                       | Zwischenablage                     | Text          |  |  |  |
| Mitarbeiternummer                              | Suchbegriff                        |               |  |  |  |

### Einzelne Register des Mitarbeiter-Datensatzes

Der untere Teil der Maske ist unter anderem in folgende folgende Register unterteilt. Über die Links erhalten Sie weitere Informationen in der Hilfe:

- Adresse: Erfassen Sie an dieser Stelle unter anderem die Pflichtfelder zur Anschrift sowie die Staatsangehörigkeit (z. B. "000" für deutsch).
- Familie / Urlaub / Bank: Erfassen Sie die Pflichtfelder Geburtsname und Geburtsland. Weiterhin werden auf diesem Register die Urlaubstage und die Bankverbindung hinterlegt.
- EU-Vers.-Nr. / St.-ID/ Eintritt / Tätigkeit: Auf diesem Register erfassen Sie unter anderem die Versicherungsnummer, Steuer-Identifikationsnummer, Eintrittsdatum sowie Tätigkeit
- Lohn-Abrechnungsdaten: An dieser Stelle wird die neue Beschäftigung über einen Assistenten erfasst.

| Wir empfehlen alle Register<br>Angaben die Basis für Ihre L | von links beginnend der Reihe nach du<br>ohnberechnung darstellen. | rch zu arbeiten. Gehen Sie da                     | abei sehr sorgfältig vor | , da diese |
|-------------------------------------------------------------|--------------------------------------------------------------------|---------------------------------------------------|--------------------------|------------|
| 🔬 🥝 =                                                       | Mitarbeite                                                         | r-Datensatz ändern                                | ?                        | <b>a</b> _ |
| Datei <b>Erfassung</b> Hilfe                                |                                                                    |                                                   |                          |            |
| Speichern<br>& schließen                                    | h Einfügen Kopieren Inhalte<br>∠ Löschen einfügen                  | <b>→</b> A A * 8<br><b>F</b> K U Ø • A • <b>E</b> |                          |            |
| Aktionen                                                    | Zwischenablage                                                     | Text                                              |                          |            |
| Mitarbeiternummer 808<br>Tipp: Bearbeiten Sie die Reg       | Suchbegriff SVEN FUCHS                                             | ;                                                 |                          |            |
| Adresse Familie / Urlaub / Ban                              | k 🖕 EU-VersNr./StID/Eintritt/Tätigkeit 📥 Loh                       | nn-Abrechnungsdaten Verteiler /                   | Gesperrt Selektionen I   | Memo Bild  |
| Anschrift                                                   |                                                                    |                                                   |                          |            |
| Titel                                                       |                                                                    | Geschlecht Männlich                               | *                        |            |
| Vorname                                                     | Sven                                                               | Vorsatzwort                                       | -                        |            |
| Nachname                                                    | Fuchs                                                              | Namenszusatz                                      |                          |            |

# Bei erstmaligem Aufrufen des Register: LOHN-ABRECHNUNGSDATEN öffnet sich der Assistent für das Erstellen einer neuen Beschäftigung

Wenn Sie auf dem Register "Lohn-Abrechnungsdaten" angekommen sind und es ist noch kein Beschäftigungsverhältnis angelegt, so startet automatisch ein Assistent.

Über die nachfolgenden Eingaben wird ein neues Beschäftigungsverhältnis angelegt.

| <u>s</u> i ⊘ ∓                     | Tabellentools                                 | Mitarbeiter-Datensatz neu erfassen 🛛 ? 📧 🗕  |                                          | -              |           | ×        |     |   |
|------------------------------------|-----------------------------------------------|---------------------------------------------|------------------------------------------|----------------|-----------|----------|-----|---|
| Datei Erfassung Hilfe              | Beschäftigungsverhältnisse (Bearbeitung       | 0                                           |                                          |                |           |          |     |   |
| Neu / Bearbeiten                   | ·<br>titere Tabelle<br>↓<br>Suche             |                                             |                                          |                |           |          |     | ~ |
| Mitarbeiternummer 1                | Suchbegriff                                   |                                             | 1                                        |                |           |          |     |   |
| Adresse Familie / Urlaub / Ban     | k EU-VersNr./StID/Eintritt/Tätigkeit          | Lohn-Abrechnungsdaten                       | Verteiler / Gesperrt                     | Selektionen    | Memo      | Bild /   | nfo | * |
| <u>B</u> eschäftigungsverhältnisse |                                               |                                             |                                          |                |           |          |     |   |
| Keine Vorgaben vorhande            | en Beschäftigungsverhält<br>Abrechnungsbeging | Abrechnungsende                             | urzinformation                           |                |           |          |     |   |
|                                    | Noue Perschöftigun                            | anlogon                                     |                                          |                |           |          | -   |   |
|                                    | Nede Beschängun                               | ganiegen                                    | *                                        |                |           |          |     |   |
|                                    | 💠 micr                                        | microtech Willkommen beim Ers Beschäftigung |                                          | tellen ein     | er ne     | uen      |     |   |
|                                    |                                               | Dieser Assi<br>Beschäftigt                  | stent hilft Ihnen bei<br>Ing.            | m Anlegen ei   | ner neu   | en       |     |   |
|                                    |                                               | Klicken Sie<br>nächste Sei                  | auf die Schaltfläche<br>ite zu gelangen. | e 'Weiter', um | auf die   | •        |     |   |
|                                    |                                               |                                             |                                          |                |           |          |     |   |
| Datensatzstatus                    |                                               |                                             |                                          |                |           |          |     |   |
|                                    |                                               | Diese Seite                                 | e beim nächsten Aufruf ü                 | ibergehen.     |           |          | -   |   |
|                                    | 🥐 Hilfe 🔻                                     |                                             | C Zurück                                 | ⊖ Weiter       | $\otimes$ | Abbreche | en  |   |

## Eintrittsdatum des neuen Mitarbeiters

Im Assistenten geben Sie dann das Eintrittsdatum des neuen Mitarbeiters an

| Neue Beschäftigung anlegen |                                                |            |           |
|----------------------------|------------------------------------------------|------------|-----------|
| 💠 microtech                | Wählen Sie den Begir<br>erste Abrechnung:      | nn für die |           |
|                            | Abrechnungsbeginn der Beschäftigu<br>01.01.202 | ung        |           |
|                            |                                                |            |           |
|                            |                                                |            |           |
| 🕜 Hilfe 🔻                  | Curück                                         | ⊖ Weiter   | Abbrechen |

#### Abrechnungsvorgabe des Beschäftigungsverhältnis

Wenn Sie das Beschäftigungsverhältnis angelegt haben, dann öffnet sich im Anschluss direkt die Abrechnungsvorgabe. In dem erstellten Abrechnungsvorgabe-Datensatz finden Sie zahlreiche Register.

Auch an dieser Stelle empfehlen wir Ihnen alle Register von links beginnend der Reihe nach durch zu arbeiten. Gehen Sie dabei sehr sorgfältig vor, da hier abrechnungsrelevante Eingaben gemacht werden müssen.

| 🚥 🤡 🗧                           | Test aus Bad Kreuznach: Abrechnungsvorgabe-Datensatz ändern                    |       |      | ×     |
|---------------------------------|--------------------------------------------------------------------------------|-------|------|-------|
| Datei Erfassung Hilfe           | Ausschneiden                                                                   |       |      |       |
| & schließen<br>Aktionen         | Zwischenablage Text   Art Abrechnungsbeginn / Eintritt / Wiedereintritt        | -     |      | <br>^ |
| Allgemein Tätigkeit / SV-Nr. Lo | ohn Steuer SV-Angaben Einzugsstellen Vertragsabzüge Vortragswerte BGS / FiBu N | /lemo | Info | *     |
| Allgemein                       | War vor Eintrittsdatum arbeitslos                                              | _     |      |       |

- Allgemein: Kennzeichen zur Beschäftigung, Infos zur Betriebsstätte, Erfassung von Mehrfachbeschäftigung, etc.
- Tätigkeit / SV-Nr.: Informationen zur Anstellung, Tätigkeitsschlüssel, Sozialversicherungsnummer, etc.
- Lohn: Erfassung von Stundenlohn / Gehalt, etc.
- Steuer: Lohnsteuerangaben, Konfession, etc.
- SV-Angaben: Personengruppe, Beitragsschlüssel, etc.
- Einzugsstellen: Einzugsstelle für Sozialversicherungsbeiträge / Freiwillige bzw. private Krankenversicherung, Umlage, etc.
- Vertragsabzüge: Hinterlegung von VWL-Verträgen, Direktversicherungen, etc.
- Vortragswerte: Bei Beschäftigungsbeginn eines Arbeitnehmers sowie bei einem Systemwechsel zur Verfügung

• BGS / FiBu: Berufsgenossenschaft hinterlegen, Verbindlichkeitskonto hinterlegen, wenn Buchungssätze für FiBu bereitgestellt werden sollen, etc.

(i) Info:

Weitere Informationen zu den einzelnen Registern finden Sie im folgenden Bereich der Hilfe:

Abrechnungsvorgaben